# به نام خدا

## روش نصب نرم افزار (AUTOCAD ELECTRICAL 2012)

فايل زير را براي نصب از داخل DVD اجرا كنيد:

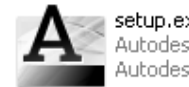

**setup.exe** Autodesk component Autodesk, Inc.

### نكته: براي نصب بايد برنامه NET4. را بر روي سيستم خود داشته باشيد.

در هنگام نصب پنجره اي به شکل زير باز ميشود:

| AutoGAD Electrical 2012                                             |                       |
|---------------------------------------------------------------------|-----------------------|
| AutoCAD <sup>®</sup> Electrical 2012                                | Autodesk <sup>.</sup> |
| Install > Product Information                                       |                       |
|                                                                     |                       |
| License Type                                                        |                       |
| Stand-Alone     Use a license on the workstation                    |                       |
| Network                                                             |                       |
| Use a license from my network                                       |                       |
| Product Information                                                 |                       |
| 🔿 I want to try this product for 30 days                            |                       |
| I have my product information     Serial number: Product key:     - |                       |
|                                                                     |                       |

### توضيح:

در قسمت Serial number وارد کنید:

400-45454545

در قسمت Product key وارد کنید:

225D1

# نکت به : بعد از نصب برنامه قبل از اینکه برنامه را اجرا کنید کارت شبکه خود را Bisable کنید. دالا با اجراي برنامه اين پنجره نمايش داده ميشود که نرم افزار به صورت 30 روزه ميباش. **Autodesk Please Activate Your Product Thank you for purchasing AutoCAD Electrical 2012** What **Thank you for purchasing AutoCAD Electrical 2012** What **Thank you for purchasing AutoCAD Electrical 2014** What **Thank you for purchasing AutoCAD**

گزینه Acticate را انتخاب کنید. پنجره اي به شکل زير باز ميشود: (طبق شکل زير عمل کنيد)

| Autodesk Privacy Policy When you interact with Autodesk, for example by activating and registering your license, we may receive personal data about you. To continue, please agree to the Autodesk Privacy Policy, which describes how we use and protect your personal data. In the verse of the Autodesk Privacy Policy and agree to the use, processing and storage of my personal data in accordance with the policy (including cross-border transfers as described in the policy). |  |
|----------------------------------------------------------------------------------------------------|--|
| Go Back                                                                                                    |  |

پنجره اي به شکل زير باز ميشود

| Autode | sk                                                                                                    |
|--------|----------------------------------------------------------------------------------------------------|
| Int    | ternet Connection Required                                                                                                    |
|        | An Internet connection is not detected. To activate online, connect to the Internet now. Once you have a connection, click Next.<br>If you cannot access the Internet, use an offline method to request an activation code from Autodesk.<br>O Connect now and activatel (Recommended)<br>O Request an activation code using an offline method |
|        | Back Close Next                                                                                                    |
| Auto   | جره اي به شکل زير باز ميشود:<br>desk <sup>•</sup>                                                                                                    |
|        | Product License Activation Options         Product       AutoCAD Electrical 2012         Serial Number:       666-69696969         Product Key:       225D1         Request code:       GCPG RN56 OKDG JZY0 A6LY ZGJC GFR9 YY5Z                                                                                                    |
|        | To activate your AutoCAD Electrical 2012 license immediately, please select "Connect now and<br>activatel" again. If you still experience problems during activation, and if you requested and<br>received an activation code from Autodesk, select "I have an activation code from Autodesk".                                                 |

Clear All

### تـوضيـح:

1.این قسمت را با موس انتخاب کرده و Ctrl+C را فشار دهید.

مانند شكل گزينه دوم را انتخاب كنيد.

حالااز پوشه Crack يکي از فايلهاي زير را با توجه به اينکه ويندوز شما 32 يا 64 بيتي است بر روي هارد کپي کنيد:

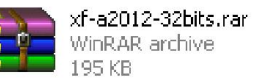

xf-a2012-64bits.rar WinRAR archive 196 KB

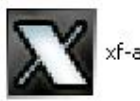

xf-adesk2012x32.exe

حالا بر روي فايل راست كليك كرده و گزينه ....Extract file را انتخاب كنيد.فايل زير ايجاد ميشود:

فايل بالا را اجرا كنيد كه پنجره اي به شكل زير باز مشود:

| Autodesk Products 2012                                                     |  |  |
|----------------------------------------------------------------------------|--|--|
| H-feree                                                                    |  |  |
| Autodesk Products 2012                                                     |  |  |
| Request: GCPG RN56 QKDG JZY0 A6LY ZGJC GFR9 YY5Z                           |  |  |
| Activation : 7EKKVJGRXKJ6KV3T5ERDRTPR7TJX7ZZNQJ3VK<br>YH5Z0DSQNXCG3HJ2WY5Z |  |  |
| Mem Patch Generate Quit                                                    |  |  |
| Crypto 4 2 5 X-FORCE TEAM                                                  |  |  |

### تــوضيــح:

1.در این قسمت راست کلیك کرده و گزینه Paste را انتخاب کنید.

2.گزینه Generate را انتخاب کنید.

3. سريال داخل كادر را انتخاب كرده حالا راست كليك و انتخاب گزينه Copy

4.گزینه Mem Patch را انتخاب کنید.

5. در آخر گزینه Quit را انتخاب کنید.

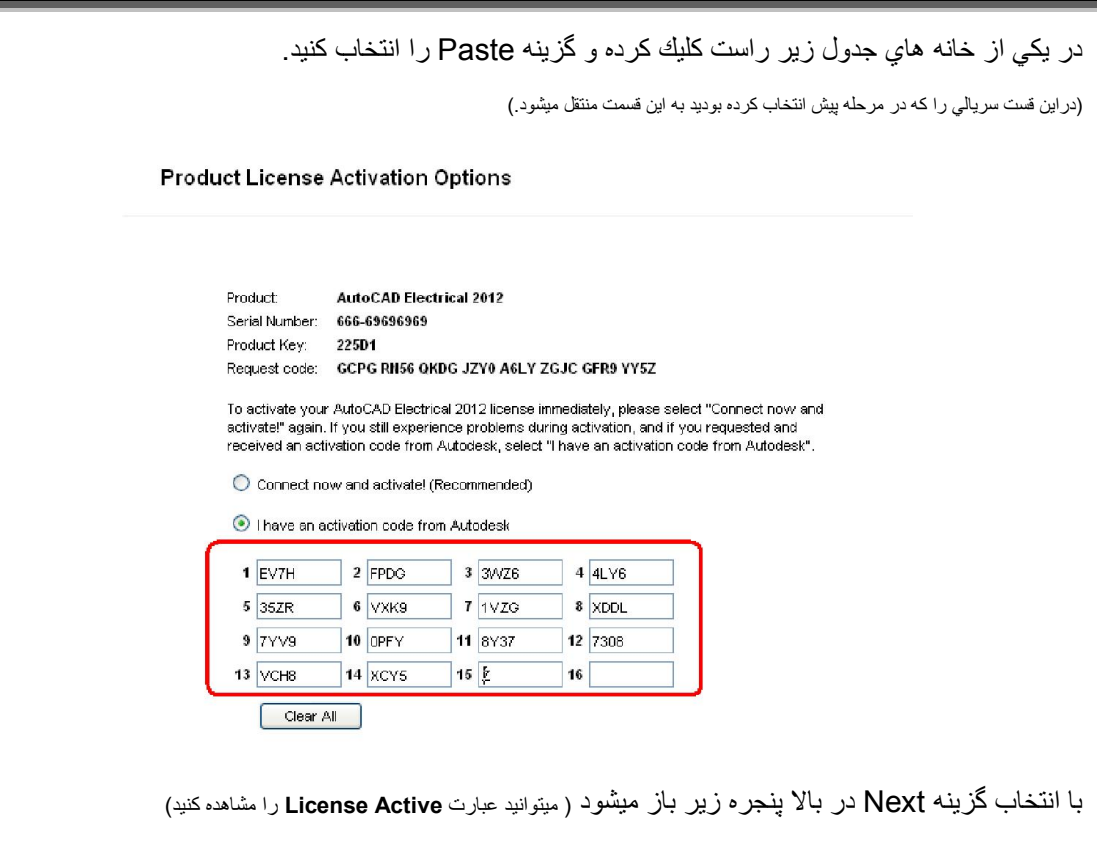

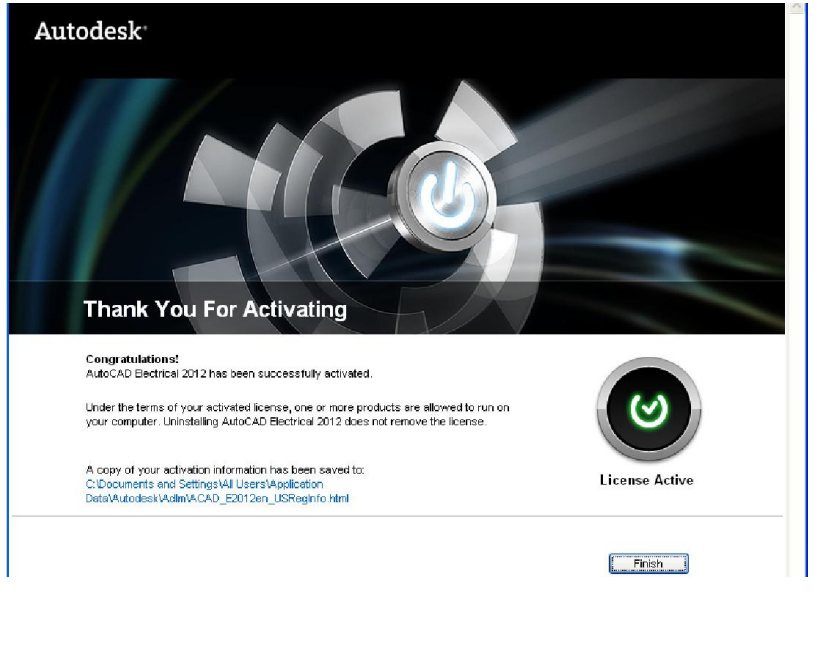

AutoCAD<sup>®</sup> Electrical 2012

\*برنامه قابل استفاده براي شما كاربر گرامي مي

باشد\*